# **VolP telefón Cisco** produktový rad SPA30x & SPA50x

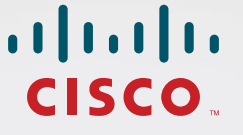

,1/1,1/1, CISCO

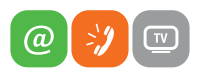

www.slovanet.sk

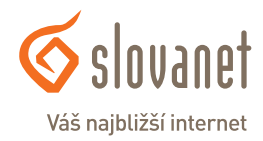

Volajte na našu zákaznícku linku:

02/208 28 208

## VoIP telefón Cisco

produktový rad SPA30x & SPA50x

Príručka k rýchlej inštalácii

| 1. Popis produktu                                 |
|---------------------------------------------------|
| 2. Automatická konfigurácia VoIP telefónov CISCO5 |
| 3. Manuálna konfigurácia VoIP telefónov CISCO8    |
| 4. Kontakty                                       |

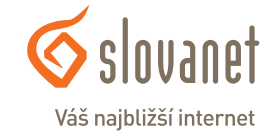

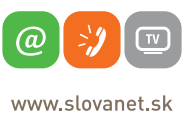

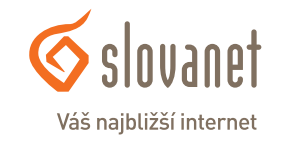

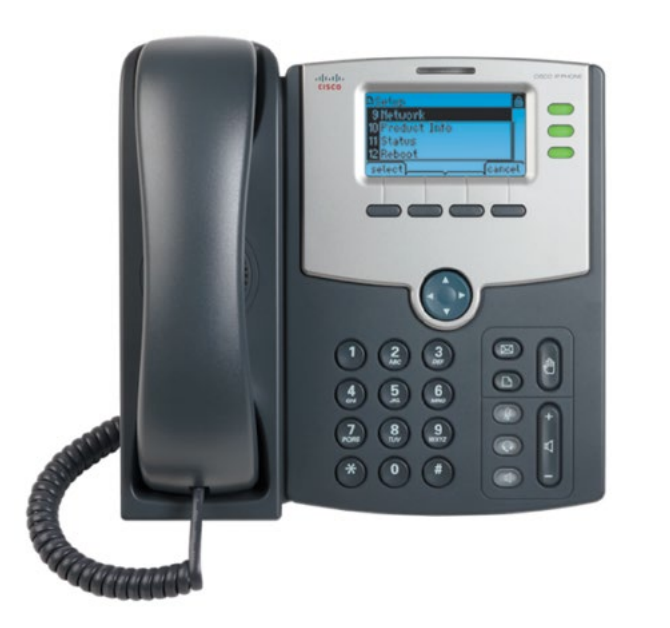

VoIP telefón pripojte pomocou ethernetového kábla do routera alebo switcha do portu SW na zadnej strane telefónu. Slúchadlo sa pripája do portu označeného HAC a ikonou slúchadla. Napájací adaptér pre telefón sa pripája samostatne.

Zadná časť zariadenia + príklad zapojenia

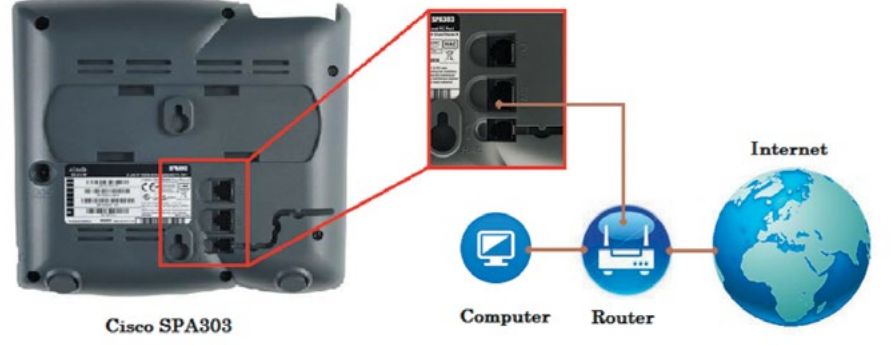

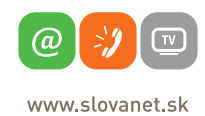

**S**lovanet

Váš najbližší internet

1. Cez menu telefónu zistite jeho IP adresu. Stlačením tlačidla sa dostanete do MENU telefónu a následným stlačením číslice 9 (Sieť / Network) na numerickej klávesnici sa na displeji zobrazí aktuálna IP Adresa telefónu (možnosť č. 2 po vybratí možnosti Sieť v menu telefónu).

| ) | DNetwork                      | T   |
|---|-------------------------------|-----|
|   | 1 WANConnection Type<br>DHCP  | 1   |
|   | 2 Current IP<br>192.168.1.125 | T T |
|   | select)(can                   | cel |

2. IP adresu si poznačte a zadajte do webového prehliadača (Internet Explorer, Firefox, ...) do riadku s adresou a načítajte stránku. Pokiaľ bola zadaná správna IP adresa, zobrazí sa konfiguračné rozhranie VoIP telefónu. V prípade problému pripojenia sa na konfiguračné rozhranie telefónu skontrolujte nastavenia Proxy servera v prehliadači. Pre funkčné pripojenie je potrebné vypnúť možnosť využívania proxy servera v prehliadači.

| ♠ € ₫ 192.168.1.125 |                           |                    |  |
|---------------------|---------------------------|--------------------|--|
| cisco SPA303        | ess<br>3 Configuration Ut | illity             |  |
| Voice               | Call History              | Personal Directory |  |
| Info                | System Phone              | User               |  |

3. Po úspešnom prihlásení doplňte do adresného riadka (za posledným znakom/číslom IP adresy) nasledujúci reťazec:

/admin/resync?http://www.slovanet.sk/sip/spa30x50x/BA.xml alebo /admin/resync?http://www.slovanet.sk/sip/spa30x50x/nonBA.xml

Voľba konkrétneho reťazca závisí od toho, či pridelené telefónne číslo začína predvoľbou 02 (UTO Bratislava), kedy zvolíte prvú možnosť alebo inou predvoľbou – napr. 055 (UTO Košice), 032 (UTO Trenčín), atď. – kedy zvolíte druhú možnosť.

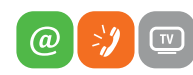

www.slovanet.sk

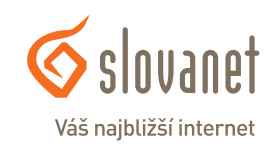

Po potvrdení upravenej adresy "enterom" si telefón stiahne konfiguráciu zo serverov Slovanetu a následne sa reštartuje. V prehliadači sa zobrazí hlásenie (viď obrázok). Po opätovnom štarte telefónu kliknite na text "**here**".

4 Statistics of the state of the state of  $\forall \rightarrow$ SPA will resync the profile when it is not in use and reboot. You can click here to return to the configuration page

4. Po opätovnom zobrazení web rozhrania kliknite na tlačidlo "**Ext1**" **Ext1**" a skontrolujte nastavenie parametra "**Proxy**" v sekcii "**Proxy and Registration**". V prípade, že je v poli vyplnený údaj " **sip.slovanet.net**", môžete ďalej pokračovať v tomto návode. V prípade, že sa tento údaj v poli nenachádza, zopakujte kroky 1. až 3.

V sekcii "**Subscriber Information**" doplňte do polí prihlasovacie údaje k hlasovej službe:

| Display Name: | pridelené telefónne číslo aj s predvoľbou |
|---------------|-------------------------------------------|
| User ID:      | pridelené telefónne číslo aj s predvoľbou |
| Password:     | pridelené heslo k telefónnemu číslu       |

Nastavené údaje potvrďte stlačením tlačidla "Submit All Changes" v dolnej časti obrazovky. Počas ukladania konfigurácie sa zobrazí nasledujúca stránka. Ak sa približne po 50 sekundách nezobrazí konfiguračná stránka telefónu, kliknite na text "here" pre jej opätovné načítanie.

| SPA is updating your configuration. Unit may reset.                                              |
|--------------------------------------------------------------------------------------------------|
| You will be redirected to the configuration page in 50 seconds.                                  |
| If you are not redirected automatically, you can click here to return to the configuration page. |
|                                                                                                  |
|                                                                                                  |

| Voice Call Hit          | tory Personal Directory |                        |            |
|-------------------------|-------------------------|------------------------|------------|
| Info System             | SIP Regional Phone      | User                   |            |
| Et1 Et2                 | Ext 3                   |                        |            |
| eneral                  |                         |                        |            |
| Line Enable:            | yes 💌                   | Restrict MAI           | no 💌       |
| IAT Settings            |                         |                        |            |
| NAT Mapping Enable:     | no 💌                    | NAT Keep Alive Enable: | no         |
| IP Settings             |                         |                        |            |
| SIP Port:               | 5061                    | SIP Debug Option:      | ful 💌      |
| all Feature Settings    |                         |                        |            |
| Message Waiting:        | no 💌                    | Default Ring:          | 1          |
| Mailbox ID:             |                         | User ID with Domain:   | no 💌       |
| roxy and Registration   |                         |                        |            |
| Proxy:                  | sip.slovanet.net        |                        |            |
| Register:               | yes 💌                   | Make Call Without Reg: | no 💌       |
| Register Expires:       | 3600                    | Ans Call Without Reg:  | no 💌       |
| Subscriber Information  |                         |                        |            |
| Display Name:           | 0220860111              | User ID:               | 0220860111 |
| Password:               | ku57880rg9it87edf       | Use Auth ID:           | no 💌       |
| Auth ID:                |                         |                        |            |
| ludio Configuration     |                         |                        |            |
| Preferred Codec:        | G729a 💌                 | Use Pref Codec Only:   | no 💌       |
| Second Preferred Codec: | G711a •                 | Third Preferred Codec: | G711u      |
| Silence Supp Enable:    | no 💌                    | DTMF Tx Method:        | Auto       |

Ak ste zadali počas konfigurácie správne prístupové číslo a heslo, VoIP telefón sa po reštartovaní zaregistruje na SIP server a VOIP služba je funkčná. Úspešnú registráciu na SIP server je možné vidieť na karte "Info" v časti" Ext 1 Status, Registration State: Registered"

| Voice        |        | Call History          | Personal Dire | ectory   |       |      |                      |                   |
|--------------|--------|-----------------------|---------------|----------|-------|------|----------------------|-------------------|
| Info         | System | SIP                   | Provisioning  | Regional | Phone | User | Attendant Keys       |                   |
| Ext 1        | Ext 2  | Ext 3                 |               |          |       |      |                      |                   |
| Ext 1 Status |        | Registration State:   | Registered    |          |       |      | Last Registration At | 1/3/2003 06:28:34 |
|              | 1      | Next Registration In: | 2531 s        |          |       |      | Message Waiting:     | No                |

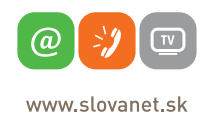

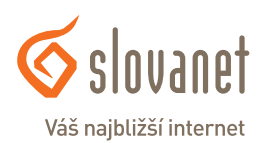

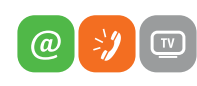

www.slovanet.sk

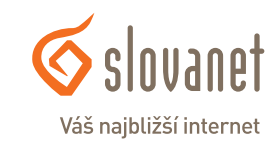

1. Cez menu telefónu zistíte jeho IP adresu stlačením tlačidla , sa dostanete do MENU telefónu a následným stlačením číslice 9 na numerickej klávesnici sa na displeji zobrazí aktuálna IP Adresa telefónu.

| Network              | T        |
|----------------------|----------|
| 1 WANConnection Type | T        |
| DHCP                 | <b>T</b> |
| 2 Current IP         | <b>T</b> |
| 192.168.1.125        | T.       |
| select)(can          | cel      |

2. IP adresu si poznačte a zadajte do webového prehliadača (Internet Explorer, Firefox, ...) do riadku s adresou a načítajte stránku. Pokiaľ bola zadaná správna IP adresa, zobrazí sa konfiguračné rozhranie VoIP telefónu.

3. Po úspešnom prihlásení do konfiguračného web rozhrania telefónu kliknite v pravom hornom rohu na odkazy "**Admin Login**" a následne "**advanced**", čím sa dostanete do rozšírených nastavení VOIP telefónu. Kliknite na tlačidlo **svene** a vyplňte nasledovné parametre:

#### v sekcii "Optional Network Configuration":

| Primary DNS:          | 195.80.171.4        |
|-----------------------|---------------------|
| Secondary DNS:        | 195.28.64.119       |
| NTP Enable:           | yes                 |
| Primary NTP Server:   | 195.80.171.4        |
| Secondary NTP Server: | europe.pool.ntp.org |

V prípade, že sa možnosť "NTP Enable" nezobrazuje, je to spôsobené inou verziou firmware-u telefónu a nespôsobuje to žiadne problémy pri manuálnej konfigurácii telefónu.

| cisco SPA        | Business<br>303 Configu | uration U    | tility       |          |                       | Us          | er Login  | basic   | advanced |
|------------------|-------------------------|--------------|--------------|----------|-----------------------|-------------|-----------|---------|----------|
| Voice            | Ca                      | Il History   | Personal Dir | ectory   |                       |             |           |         |          |
| Info             | System                  | SIP          | Provisioning | Regional | Phone                 | User        | Attenda   | nt Keys |          |
| Ext 1            | Ext 2                   | Ext 3        |              |          |                       |             |           |         |          |
| Optional Network | Configuration           |              |              |          |                       |             |           |         | *        |
|                  | HostName:               |              |              |          | Domain:               |             |           |         |          |
|                  | Primary DNS:            | 195.80.171.4 |              |          | Secondary DNS:        | 195.28.64.1 | 119       | -       |          |
|                  | DNS Server Order:       | Manual       |              |          | DNS Query Mode:       | Parallel    |           |         |          |
| DN               | IS Query TTL Ignore:    | no 💌         |              |          | Syslog Server:        |             |           | ]       |          |
|                  | Debug Server:           |              |              |          | Debug Level:          | 0 -         |           |         |          |
|                  | Layer 2 Logging:        | no 🔹         |              |          | NTP Enable:           | yes -       | ←         |         |          |
|                  | Primary NTP Server:     | 195.80.171.4 |              |          | Secondary NTP Server: | europe.poo  | l.ntp.org | -       |          |

Kliknite na tlačidlo Regional a vyplňte nasledovné parametre:

#### v sekcii "Control Timer Values (sec)":

| Interdigit Long Timer:  | 7 |
|-------------------------|---|
| Interdigit Short Timer: | 3 |

#### v sekcii "**Miscellaneous**":

Time Zone:

GTM+01:00

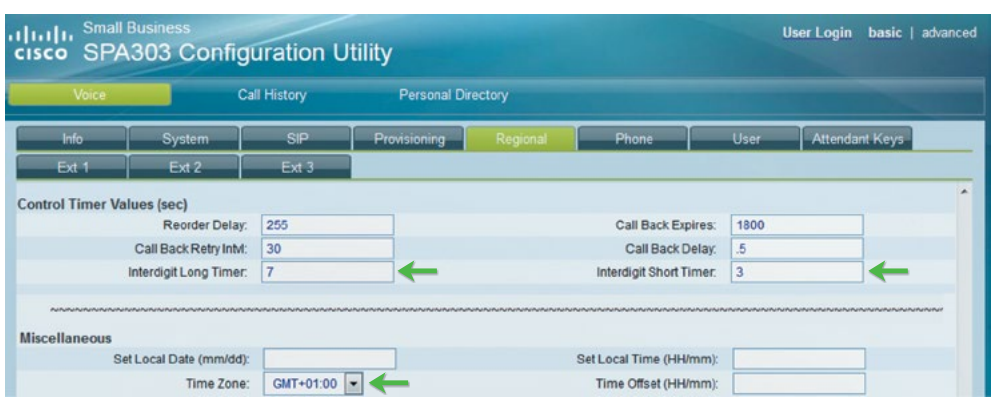

Kliknite na tlačidlo 📃 🛤 a vyplňte nasledovné parametre:

#### v sekcii "**Proxy and Registration**":

**Proxy:** sip.slovanet.net

#### v sekcii "**Proxy and Registration**":

| Display Name: | pridelené telefónne číslo aj s predvoľbou |
|---------------|-------------------------------------------|
| User ID:      | pridelené telefónne číslo aj s predvoľbou |
| Password:     | pridelené heslo k telefónnemu číslu       |

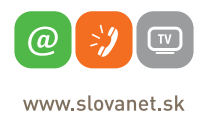

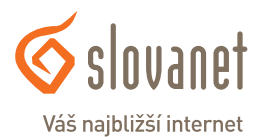

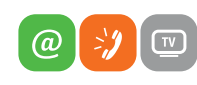

www.slovanet.sk

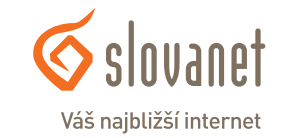

| Voice               |               | Call History |           | Personal Directory |                    |         |            |      |      |  |
|---------------------|---------------|--------------|-----------|--------------------|--------------------|---------|------------|------|------|--|
| Info                | System        | SIP          |           | Provisioning       | Regional P         |         | one T      | User | User |  |
| tendant Keys        |               |              |           |                    |                    |         |            |      |      |  |
| Ext 1               | Ext 2         |              | Ext3      |                    |                    |         |            |      |      |  |
| y and Registration  | 1             |              |           |                    |                    |         |            |      |      |  |
|                     | Proxy:        | sip.slovar   | iet.net 🔶 |                    |                    |         |            |      |      |  |
| Outbo               | ound Proxy:   |              |           |                    |                    |         |            |      |      |  |
| Alter               | nate Proxy:   |              |           |                    |                    |         |            |      |      |  |
| Alternate Outbo     | ound Proxy:   |              |           |                    |                    |         |            |      |      |  |
| Use Outbo           | ound Proxy:   | no 🔻         |           |                    | Use OB Proxy In    | Dialog: | no 🔻       |      |      |  |
|                     | Register:     | yes 🔻        |           |                    | Make Call Without  | ut Reg: | no 🔻       |      |      |  |
| Register Expires:   |               | 3600         |           |                    | Ans Call Withor    | ut Reg: | no 🔻       |      |      |  |
| Use                 | DNS SRV:      | no 🔻         |           |                    | DNS SRV Auto       | Prefix: | no 🔻       |      |      |  |
| Proxy Fa            | Iback Intvl:  | 3600         |           |                    | Proxy Redundancy M | lethod: | Normal     | •    |      |  |
| Dual R              | legistration: | no 🔻         |           |                    |                    |         |            |      |      |  |
| scriber Information |               |              |           |                    |                    |         |            |      |      |  |
| Display Name:       |               | 02208604     | 37        | -                  | U                  | ser ID: | 0220860437 |      | -    |  |
| Baseword            |               |              |           | -2                 | Line A             | uth ID: |            |      |      |  |

Nakoniec všetky vykonané nastavenia potvrďte kliknutím na "**Submit All Changes**". Ak ste zadali počas konfigurácie správne prístupové číslo a heslo, VoIP telefón sa po reštartovaní prihlási (zaregistruje) na SIP server. Úspešné prihlásenie na SIP server je možné vidieť na karte "**Info**" v časti " **Ext 1 Status, Registration State: Registered**".

| Voice       |        | Call History          | Personal Directory |          |       |      |                      |                   |
|-------------|--------|-----------------------|--------------------|----------|-------|------|----------------------|-------------------|
| Info        | System | SIP                   | Provisioning       | Regional | Phone | User | Attendant Keys       |                   |
| Ext 1       | Ext 2  | Ext 3                 |                    |          |       |      |                      |                   |
| xt 1 Status |        |                       |                    |          |       |      |                      |                   |
|             |        | Registration State:   | Registered         |          |       |      | Last Registration At | 1/3/2003 06:28:34 |
|             |        | Next Registration In: | 2531 s             |          |       |      | Message Waiting:     | No                |

#### Poznámky:

Manuálnou konfiguráciou sú nastavené iba tie parametre telefónu, ktoré sú potrebné pre jeho základnú funkčnosť. Odporúčame postup pre automatickú konfiguráciu, ktorá obsahuje viaceré prispôsobenia pre slovenské podmienky.

Nastavenia telefónu je možné uviesť do výrobných nastavení vstupom do konfiguračného menu telefónu (tlačidlo), stlačením číslic **1 a 4**, a následným potvrdením **ok**.

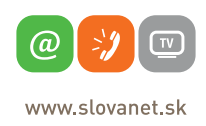

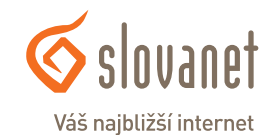

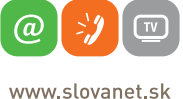

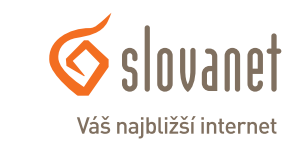

## Slovanet, a. s.

Záhradnícka 151 821 08 Bratislava

### Technická podpora

02 / 208 28 208, voľba č. 2. technickapodpora@slovanet.net

Informácie o produktoch

0800 608 608

10

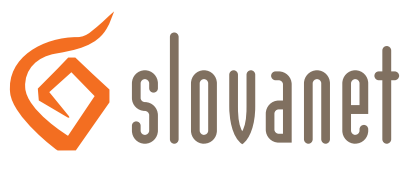

### Váš najbližší internet

Volajte na našu zákaznícku linku:

02/208 28 208